## brother

## Série d'imprimante laser

## Guide d'installation de Windows Vista<sup>®</sup>/Windows<sup>®</sup> 7

Pour commencer à utiliser l'imprimante, vous devez d'abord configurer le matériel et installer le pilote. Veuillez lire le 'Guide d'installation rapide' et ce 'Guide d'installation de Windows Vista<sup>®</sup>/Windows<sup>®</sup> 7' pour configurer et installer l'imprimante correctement.

## **Etape 1** Installation de l'appareil

Suivez l'ETAPE 1 Installation de l'appareil du guide d'installation rapide. Puis retournez à l'Etape 2 Installation du pilote d'imprimante du présent guide d'installation.

## Etape 2 🕖 Installation du pilote d'impression

Veuillez suivre les étapes données dans ce guide d'installation de Windows Vista<sup>®</sup>/ Windows<sup>®</sup> 7 pour installer le pilote d'imprimante correctement.

## L'installation est terminée !

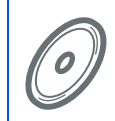

Utilisation de l'imprimante ; voir le guide d'utilisation dans le CD-ROM.

Veuillez conserver le 'Guide d'installation rapide', le 'Guide d'installation de Windows Vista<sup>®</sup>/ Windows<sup>®</sup> 7' et le CD-ROM fourni à portée de main afin de pouvoir les consulter facilement en cas de besoin.

## Symboles utilisés dans ce guide

courante.

| Avertissement                                                                                       | Risque électrique                                                                                   | Haute température                                                                                              | Attention                                                                                                    |
|----------------------------------------------------------------------------------------------------|----------------------------------------------------------------------------------------------------|----------------------------------------------------------------------------------------------------|----------------------------------------------------------------------------------------------------|
| Les avertissements vous<br>indiquent ce qu'il faut faire<br>pour éviter tout risque de<br>blessure. | Les icônes de risque<br>électrique vous préviennent<br>en cas de possibilité de choc<br>électrique. | Les icônes de Haute<br>température vous avertissent<br>de ne pas toucher aux<br>parties chaudes de l'appareil. | Les mises en garde<br>décrivent les procédures à<br>suivre pour éviter ou<br>empêcher des dommages<br>possibles à l'imprimante ou à<br>d'autres objets. |
| •                                                                                                   |                                                                                                    |                                                                                                    |                                                                                                    |
| $\otimes$                                                                                           |                                                                                                    | <b>Q</b>                                                                                                    |                                                                                                    |
| Installation incorrecte                                                                             | Remarque                                                                                            | Guide d'installation rapide                                                                                    |                                                                                                    |
| Les icônes d'installation                                                                           |                                                                                                    |                                                                                                    |                                                                                                    |

## Avant le démarrage

| Avant d'utiliser ce manuel                                            | 2 |
|-----------------------------------------------------------------------|---|
| CD-ROM fourni avec Windows Vista <sup>®</sup> /Windows <sup>®</sup> 7 | 2 |

## Installation du pilote d'impression

## Windows®

| Pour les utilisateurs d'un câble d'interface USB                   | 4   |
|--------------------------------------------------------------------|-----|
| Pour les utilisateurs d'un câble d'interface parallèle             | 6   |
| Pour les utilisateurs d'un câble d'interface réseau                | 8   |
| Pour les utilisateurs d'une imprimante réseau peer-to-peer Brother | . 8 |
| Pour les utilisateurs d'une imprimante partagée en réseau          | 11  |

## Pour les utilisateurs travaillant en réseau

| Jtilitaire BRAdmin Light 1                                               | 13 |
|--------------------------------------------------------------------------|----|
| Installation de l'utilitaire de configuration BRAdmin Light1             | 13 |
| Paramétrage de l'adresse IP,                                             |    |
| du masque de sous-réseau et de la passerelle à l'aide de BRAdmin Light 1 | 4  |
| du masque de sous-réseau et de la passerelle à l'aide de BRAdmin Light   | 4  |

## Informations complémentaires

| Configuration requise de l'ordinateur                                      | 15 |
|----------------------------------------------------------------------------|----|
| A propos du Contrôleur d'état pour les utilisateurs Windows <sup>®</sup> 7 | 15 |

Q

## Avant d'utiliser ce manuel

Ce manuel est pour les utilisateurs de Windows Vista<sup>®</sup>/Windows<sup>®</sup> 7 uniquement. Ce guide d'installation explique comment installer le pilote d'imprimante pour Windows Vista<sup>®</sup>/Windows<sup>®</sup> 7 et contient d'autres informations concernant Windows Vista<sup>®</sup>/Windows<sup>®</sup> 7. Avant d'installer le pilote d'imprimante, veuillez suivre les étapes dans les rubriques **Comment démarrer** et **Etape 1 Installation de l'appareil** du guide d'installation rapide. Après avoir effectué la configuration initiale, suivez les étapes dans ce guide pour installer le pilote d'imprimante. Vous trouverez également d'autres informations concernant l'appareil dans le guide d'installation rapide.

Reportez-vous d'abord au Guide d'installation rapide.

## CD-ROM fourni avec Windows Vista<sup>®</sup>/Windows<sup>®</sup> 7

Vous trouverez les informations indiquées ci-dessous sur le CD-ROM de Windows Vista<sup>®</sup>/Windows<sup>®</sup> 7.

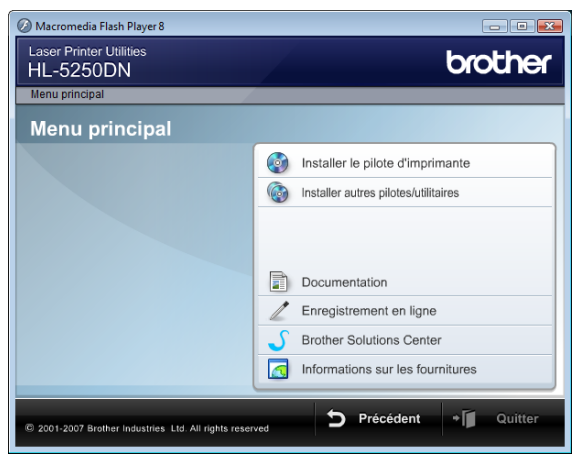

#### 🞯 Installer le pilote d'imprimante

Installez le pilote d'imprimante pour Windows Vista<sup>®</sup>/Windows<sup>®</sup> 7.

#### 🚳 Installer autres pilotes/utilitaires

Pour installer les pilotes, utilitaires et outils de gestion du réseau en option.

#### Documentation

Pour visualiser le Guide de l'utilisateur de l'imprimante et le Guide utilisateur - Réseau. Vous pouvez également consulter les manuels en vous rendant au Brother Solutions Center.

#### 🧪 Enregistrement en ligne

Pour enregistrer votre produit en ligne.

#### Srother Solutions Center

Le Brother Solutions Center (<u>http://solutions.brother.com/</u>) regroupe en une adresse toutes les réponses à vos besoins d'impression. Téléchargez les pilotes et les utilitaires les plus récents pour votre imprimante, consultez la Foire aux Questions et les conseils de dépistage des pannes ou découvrez des solutions d'impression spécifiques.

#### Informations sur les fournitures

Consultez notre site Web pour obtenir des fournitures de marque Brother d'origine : http://www.brother.com/original/

#### Suivez les instructions de cette page pour votre interface.

Pour obtenir le dernier pilote et trouver la meilleure solution à un problème ou à une question, accédez directement au Brother Solutions Center depuis le CD-ROM / pilote, ou connectez-vous au site <u>http://solutions.brother.com/</u>.

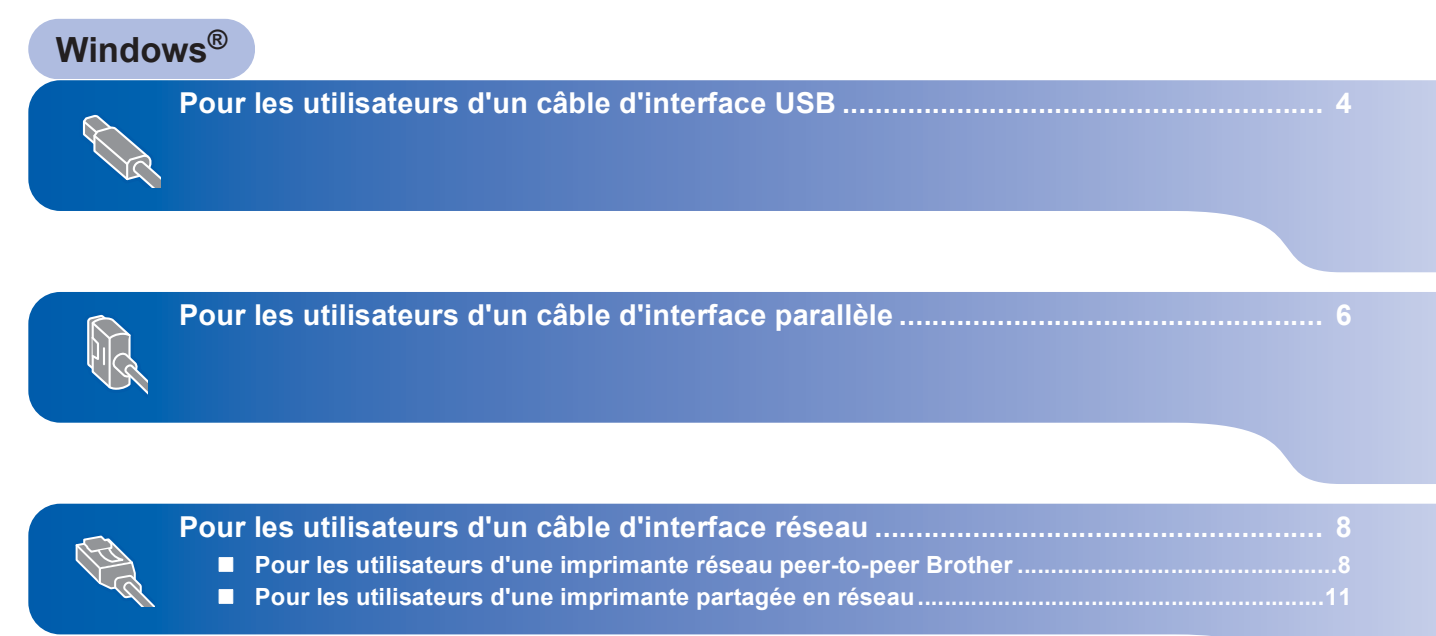

## Pour les utilisateurs d'un câble d'interface USB

### S Mauvaise configuration

NE BRANCHEZ PAS le câble d'interface. Vous effectuerez ce branchement lors de l'installation du pilote.

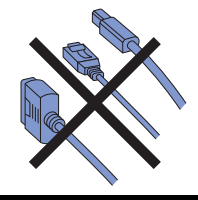

## Installez le pilote et branchez l'imprimante à votre ordinateur.

Vérifiez que le câble d'interface USB N'EST PAS connecté à l'imprimante avant de commencer l'installation du pilote. Si vous l'avez déjà connecté, débranchez-le.

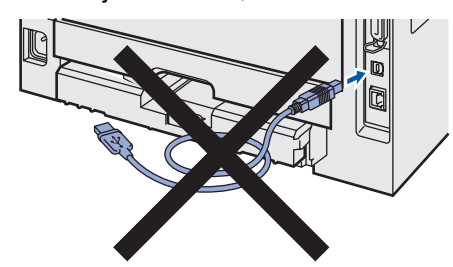

- 2 Allumez votre ordinateur. (Vous devez vous connecter avec les droits d'administrateur)
- Insérez le CD-ROM fourni dans son lecteur. L'écran d'accueil s'affiche automatiquement. Choisissez votre modèle d'imprimante et votre langue.

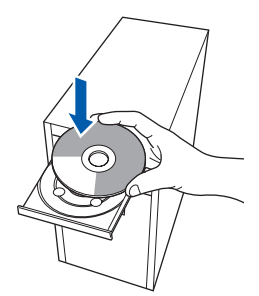

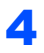

Cliquez sur **Installer le pilote d'imprimante** dans l'écran de menu.

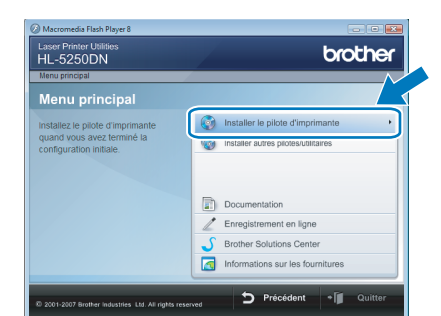

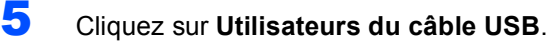

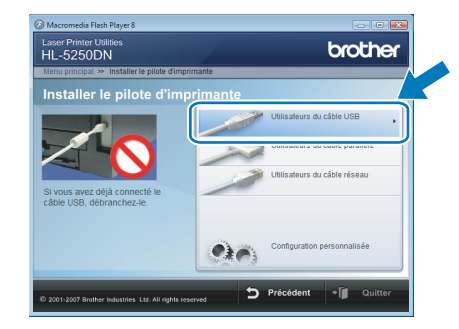

## Remarque

Si vous souhaitez installer le pilote PS<sup>1</sup> (pilote BR-Script Brother), sélectionnez **Configuration personnalisée** puis suivez les instructions qui s'affichent à l'écran. Quand l'écran **Sélection des composants** s'affiche, cochez la case **Pilote PS (Emulation PostScript)**, puis continuez à suivre les instructions qui s'affichent à l'écran.

- <sup>1</sup> Le pilote PS n'est pas disponible pour HL-2030, HL-2040 et HL-2070N.
- Pour les utilisateurs Windows Vista<sup>®</sup> : Quand l'écran

6

Contrôle de compte d'utilisateur apparaît, cliquez sur Continuer.

| Contrôle de compte d'utilisateur                                                         | <b>×</b>                  |  |
|------------------------------------------------------------------------------------------|---------------------------|--|
| Un programme a besoin de votre autorisation pour continuer.                              |                           |  |
| Si vous êtes à l'origine de l'exécution de ce program                                    | nme, continuez.           |  |
| Setup.exe<br>InstallShield Software Corporation                                          |                           |  |
| ☑ <u>D</u> étails                                                                        | <u>Continuer</u> Annuler  |  |
| Le Contrôle de compte d'utilisateur vous aide à bloc<br>autorisées sur votre ordinateur. | uer les modifications non |  |

Pour les utilisateurs Windows<sup>®</sup> 7 : Quand l'écran **Contrôle de compte d'utilisateur** apparaît, cliquez sur **Oui**.

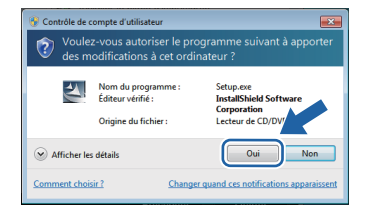

## Installation du pilote d'impression

7 Quand vous obtenez la fenêtre Contrat de licence, cliquez sur Oui si vous acceptez les termes du contrat.

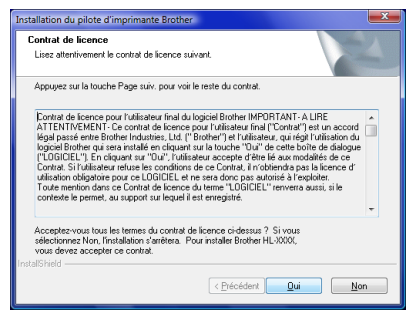

#### 8

Lorsque cet écran s'affiche, vérifiez que l'interrupteur de l'imprimante est en position allumé.

Branchez le câble d'interface USB à votre ordinateur puis connectez-le à l'imprimante. Cliquez sur **Suivant**.

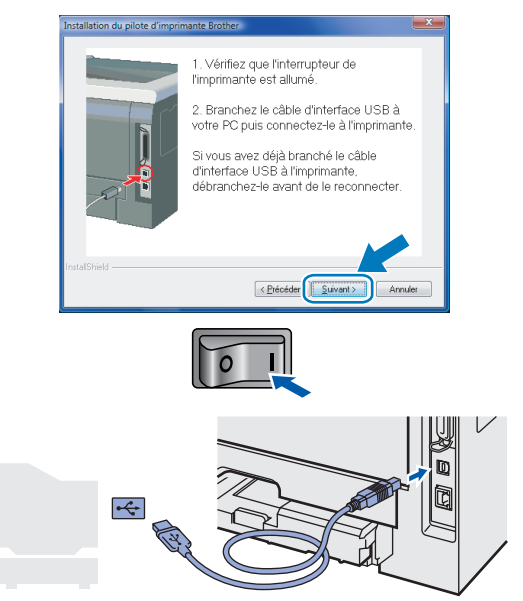

9 с

#### Cliquez sur Terminer.

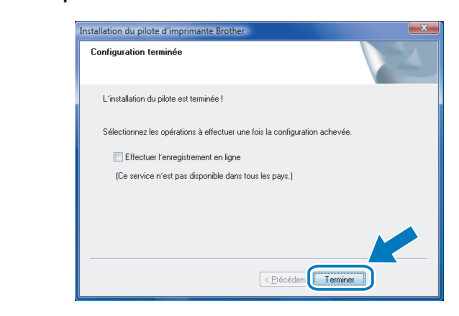

# USB

### 🖉 Remarque

- Pour les utilisateurs Windows<sup>®</sup> 7 : si vous ne souhaitez pas définir votre imprimante comme imprimante par défaut, désactivez Définir l'imprimante par défaut.
- Si vous souhaitez enregistrer votre produit en ligne, cochez la case

#### Effectuer l'enregistrement en ligne <sup>1</sup>.

- <sup>1</sup> Effectuer l'enregistrement en ligne n'est pas disponible pour HL-7050N.
- Si l'imprimante ne peut pas imprimer après l'installation du pilote d'imprimante, couper l'alimentation de l'imprimante et l'appliquer à nouveau.

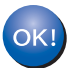

## Pour les utilisateurs d'un câble d'interface parallèle

#### S Mauvaise configuration

NE BRANCHEZ PAS le câble d'interface. Vous effectuerez ce branchement lors de l'installation du pilote.

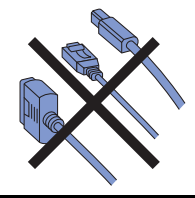

## Installez le pilote et branchez l'imprimante à votre ordinateur

- 1 Allumez votre ordinateur. (Vous devez vous connecter avec les droits d'administrateur)
- Insérez le CD-ROM fourni dans son lecteur. L'écran d'accueil s'affiche automatiquement. Choisissez votre modèle d'imprimante et votre langue.

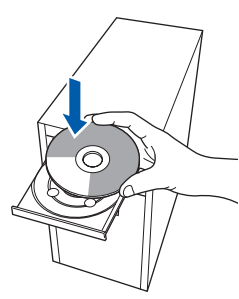

3

Cliquez sur **Installer le pilote d'imprimante** dans l'écran de menu.

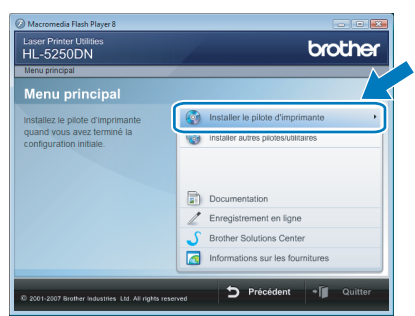

Cliquez sur Utilisateurs du câble parallèle.

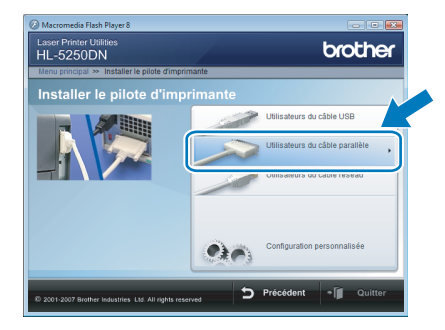

### 🖉 Remarque

Si vous souhaitez installer le pilote PS (pilote BR-Script Brother), sélectionnez **Configuration personnalisée** puis suivez les instructions qui s'affichent à l'écran. Quand l'écran **Sélection des composants** s'affiche, cochez la case **Pilote PS (Emulation PostScript)**, puis continuez à suivre les instructions qui s'affichent à l'écran.

5

4

Pour les utilisateurs Windows Vista<sup>®</sup> : Quand l'écran **Contrôle de compte d'utilisateur** apparaît, cliquez sur **Continuer**.

| Contrôle de co                  | mpte d'utilisateur<br>rogramme a besoin de votre                                           | autorisation pour continuer. |
|---------------------------------|--------------------------------------------------------------------------------------------|------------------------------|
| Si vous êtes                    | à l'origine de l'exécution de ce progra<br>Setup.exe<br>InstallShield Software Corporation | mme, continuez.              |
| 🕑 <u>D</u> étails               |                                                                                            | Continuer                    |
| Le Contrôle d<br>autorisées sur | e compte d'utilisateur vous aide à blo<br>votre ordinateur.                                | quer les modifications non   |

Pour les utilisateurs Windows<sup>®</sup> 7 : Quand l'écran **Contrôle de compte d'utilisateur** apparaît, cliquez sur **Oui**.

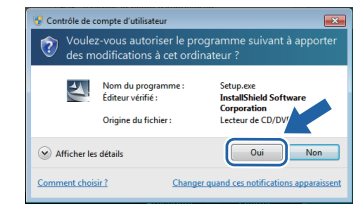

Windows®

Guand vous obtenez la fenêtre Contrat de licence, cliquez sur Oui si vous acceptez les termes du contrat.

| Installation du pilote d'imprimante Brother                                                                                                    |
|----------------------------------------------------------------------------------------------------|
| Contrat de licence<br>Lisez altentivement le contrat de licence suivant.                                                                                                    |
| Appuyez sur la touche Page suiv, pour voir le reste du contrat.                                                                                                    |
| Entrate de Sense pour futilisateur final du logisité Bothen MPGITAIT A LIRE<br>ATTENTIVEMENT Ca contrat de locare pour futilisate du l'Entratif Tenter de la contra de<br>logis Bothen de la contrate de locare pour futilisate du l'Entraté de la contrate de la contrate |
| Acceptez-vous tous les termes du contrat de licence ci-dessus ? Si vous<br>sélectionnez Non, l'installation s'arrêtera. Pour installer Brother HL-3000,<br>vous devez accepter ce contrat.                                                                                                    |
| < <u>Précédent</u> <u>Qui</u> <u>Non</u>                                                                                                    |

#### Cliquez sur Terminer.

7

| nstallation du pilote d'imprimante Brother                                 | × |
|----------------------------------------------------------------------------|---|
| Configuration terminée                                                     |   |
| L'installation du pilote est terminée !                                    |   |
| Sélectionnez les opérations à effectuer une fois la configuration achevée. |   |
| Elfectuer l'enregistrement en ligne                                        |   |
| (Ce service n'est pas disponible dans tous les pays.)                      |   |
|                                                                            |   |
|                                                                            |   |
| < <u>P</u> récéden                                                         |   |

### Remarque

- Pour les utilisateurs Windows<sup>®</sup> 7 : si vous ne souhaitez pas définir votre imprimante comme imprimante par défaut, désactivez Définir l'imprimante par défaut.
- Si vous souhaitez enregistrer votre produit en ligne, cochez la case

Effectuer l'enregistrement en ligne <sup>1</sup>.

- <sup>1</sup> Effectuer l'enregistrement en ligne n'est pas disponible pour HL-7050N.
- 8 Eteignez l'interrupteur de l'imprimante.

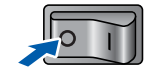

Branchez le câble d'interface parallèle à votre ordinateur puis connectez-le à l'imprimante.

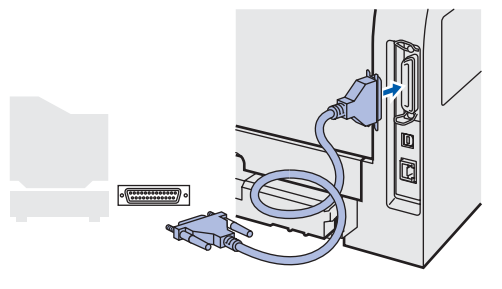

**1** Allumez l'interrupteur de l'imprimante.

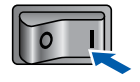

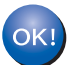

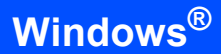

## Pour les utilisateurs d'un câble d'interface réseau

### Pour les utilisateurs d'une imprimante réseau peer-to-peer Brother

2

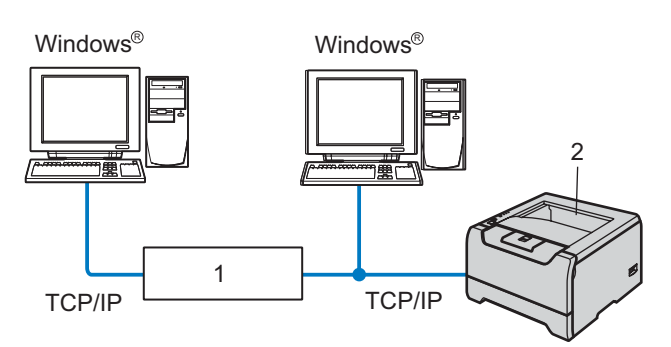

- 1 Routeur
- 2 Imprimante réseau

#### Ø Remarque

- Si vous avez l'intention de connecter l'imprimante à votre réseau, nous vous conseillons de contacter votre administrateur système ou de consulter le Guide utilisateur – Réseau sur le CD-ROM avant de procéder à l'installation.
- Désactivez votre logiciel de pare-feu personnel (Pare-feu Windows<sup>®</sup> par ex.) si vous en utilisez un. Vous pourrez le relancer quand vous serez sûr de pouvoir imprimer.

#### Mauvaise configuration

NE BRANCHEZ PAS le câble d'interface. Vous effectuerez ce branchement lors de l'installation du pilote.

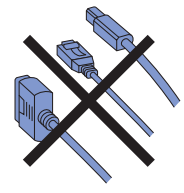

#### Branchement de l'imprimante à votre réseau et installation du pilote

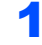

Allumez votre ordinateur. (Vous devez vous connecter avec les droits d'administrateur)

Insérez le CD-ROM fourni dans son lecteur. L'écran d'accueil s'affiche automatiquement. Choisissez votre modèle d'imprimante et votre langue.

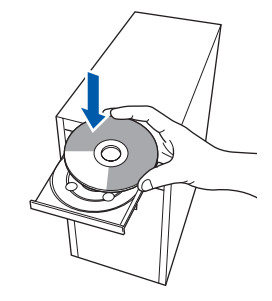

3 Cliquez sur Installer le pilote d'imprimante dans l'écran de menu.

| Menu principal                                        |     |                                      |
|-------------------------------------------------------|-----|--------------------------------------|
| Menu principal                                        |     |                                      |
| Installez le pilote d'imprimante                      |     | Installer le pilote d'imprimante     |
| quand vous avez terminé la<br>configuration initiale. | 100 | Installer autres pilotes/utilitaires |
|                                                       |     | Documentation                        |
|                                                       | 1   | Enregistrement en ligne              |
|                                                       | S   | Brother Solutions Center             |
|                                                       |     | Informations sur les fournitures     |

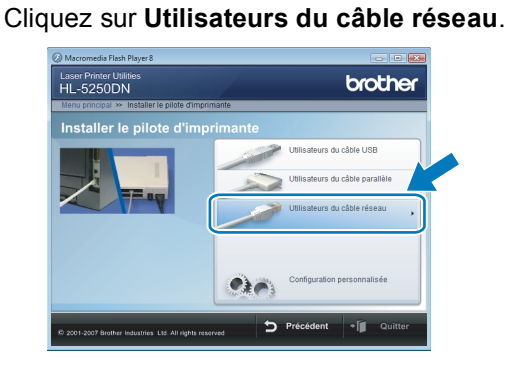

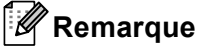

Δ

Si vous souhaitez installer le pilote PS<sup>1</sup> (pilote BR-Script Brother), sélectionnez

Configuration personnalisée puis suivez les instructions qui s'affichent à l'écran. Quand l'écran Sélection des composants s'affiche, cochez la case Pilote PS (Emulation PostScript), puis continuez à suivre les instructions qui s'affichent à l'écran.

Le pilote PS n'est pas disponible pour HL-2070N.

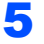

Pour les utilisateurs Windows Vista<sup>®</sup> : Quand l'écran

Contrôle de compte d'utilisateur apparaît, cliquez sur Continuer.

| Si vous êtes      | à l'origine de l'exécution de ce progr          | amme, continuez.         |
|-------------------|-------------------------------------------------|--------------------------|
| 2                 | Setup.exe<br>InstallShield Software Corporation |                          |
| 🕑 <u>D</u> étails |                                                 | <u>Continuer</u> Annuler |

Pour les utilisateurs Windows<sup>®</sup> 7 : Quand l'écran **Contrôle de compte d'utilisateur** apparaît,

cliquez sur **Oui**.

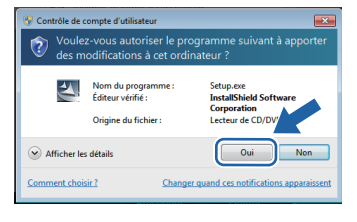

6 Eteignez l'interrupteur d'alimentation de l'imprimante.

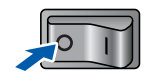

7 Branchez le câble d'interface réseau à votre imprimante puis connectez-le à un port libre sur votre hub.

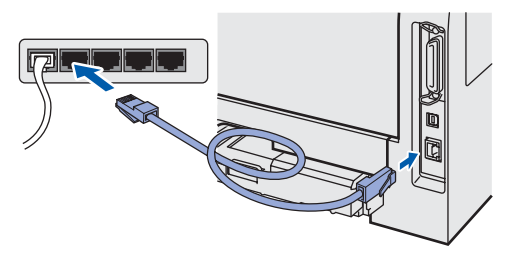

Allumez l'interrupteur d'alimentation de l'imprimante.

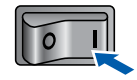

 Quand vous obtenez la fenêtre
 Contrat de licence, cliquez sur Oui si vous acceptez les termes du contrat.

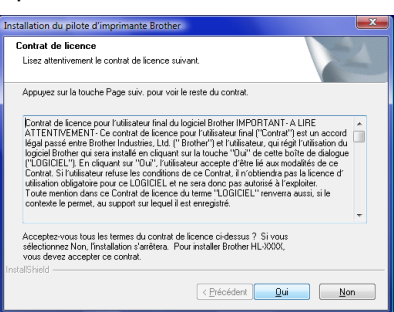

**10** Sélectionnez

Imprimante réseau peer-topeer Brother, puis cliquez sur Suivant.

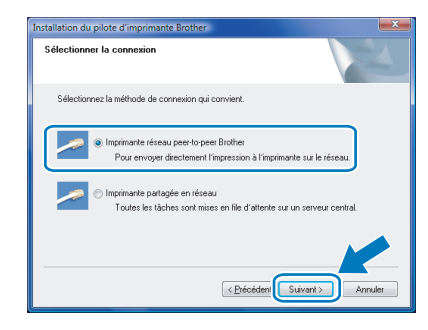

## 11 Sélectionnez

Parcourir le réseau et choisir dans une liste d'appareils présents sur le réseau (recommandé). Vous pouvez aussi entrer l'adresse IP ou le nom de noeud de votre imprimante. Cliquez sur Suivant.

| Installation du pilote d'imprimante Brother                                                        |
|----------------------------------------------------------------------------------------------------|
| Sélectionner une imprimante                                                                        |
| Mode de localisation de votre appareil Brother sur le réseau.                                      |
| Parcourir le réseau et choisir dans une liste d'appareits présents sur le réseau     (recommandé). |
| Spécifier l'adresse de votre appareil (utilisateur avancé)                                         |
| Adresse IP                                                                                         |
| Spécifier votre appareil par son nom (utilisateur avancé)                                          |
| Nom de noeud                                                                                       |
| < Précédent (Quivant > ) Annuler                                                                   |

### Remarque

Contactez votre administrateur si vous ne connaissez pas l'adresse IP ou le nom de noeud de votre imprimante.

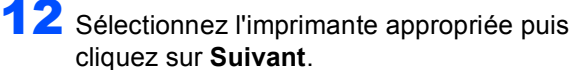

|   | Installation du pilote d'imprimante Brother                                   |                   |                                        |                                               |  |  |
|---|-------------------------------------------------------------------------------|-------------------|----------------------------------------|-----------------------------------------------|--|--|
|   | Sélectionner une imprimante<br>Sélectionnez l'imprimante réseau qui convient. |                   |                                        |                                               |  |  |
|   | Mam de naeud                                                                  | Advance du neeud  | Non de l'incrimente                    | Emplement                                     |  |  |
| 1 | BRN_3000000                                                                   | 192.168.XX XX     | Brother HL-XIODOX series               |                                               |  |  |
|   | LPR                                                                           | o le nom de noeud | ······································ | Configure IP<br>Batraiote<br>want >>> Annuler |  |  |

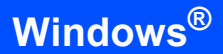

## **13** Cliquez sur **Terminer**.

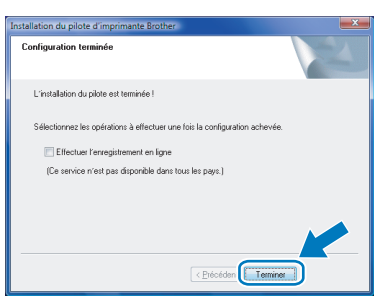

### Remarque

- Pour les utilisateurs Windows<sup>®</sup> 7 : si vous ne souhaitez pas définir votre imprimante comme imprimante par défaut, désactivez Définir l'imprimante par défaut.
- Si vous souhaitez enregistrer votre produit en ligne, cochez la case

Effectuer l'enregistrement en ligne <sup>1</sup>.

<sup>1</sup> Effectuer l'enregistrement en ligne n'est pas disponible pour HL-7050N.

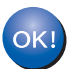

2

3

4

### Pour les utilisateurs d'une imprimante partagée en réseau

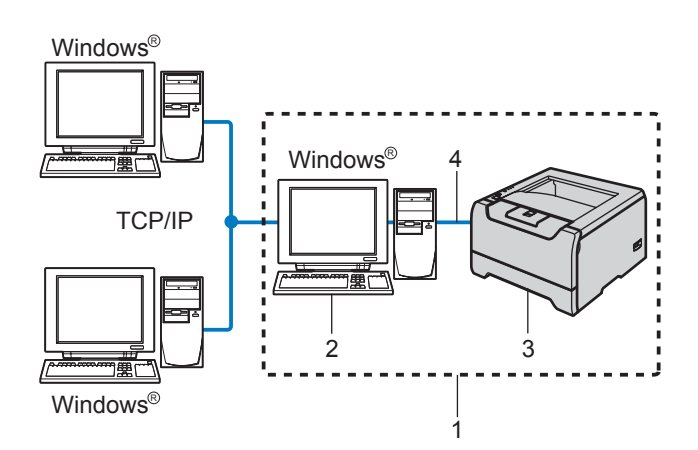

- 1 Partagés en réseau
- 2 Aussi appelé "Serveur" ou "Serveur d'imprimante"
- 3 Imprimante
- 4 TCP/IP, USB ou Parallèle

### 🖉 Remarque

Si vous avez l'intention de connecter une imprimante partagée à votre réseau, nous vous conseillons de demander à votre administrateur système des informations sur la file d'impression ou le nom de partage approprié pour l'imprimante avant de procéder à l'installation.

#### S Mauvaise configuration

NE BRANCHEZ PAS le câble d'interface. Vous effectuerez ce branchement lors de l'installation du pilote.

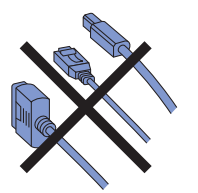

Installation du pilote et sélection de la file d'imprimante ou du nom de partage approprié

Allumez votre ordinateur. (Vous devez vous connecter avec les droits d'administrateur)

Insérez le CD-ROM fourni dans son lecteur. L'écran d'accueil s'affiche automatiquement. Choisissez votre modèle d'imprimante et votre langue.

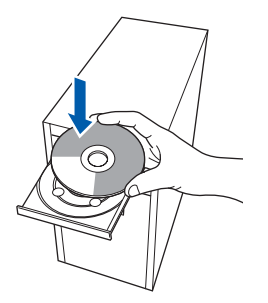

Cliquez sur **Installer le pilote d'imprimante** dans l'écran de menu.

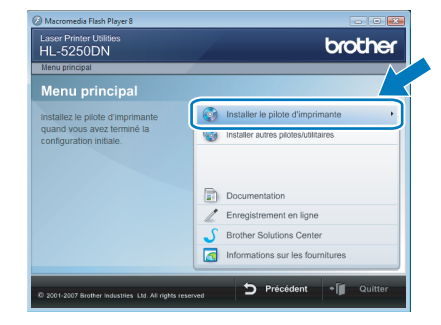

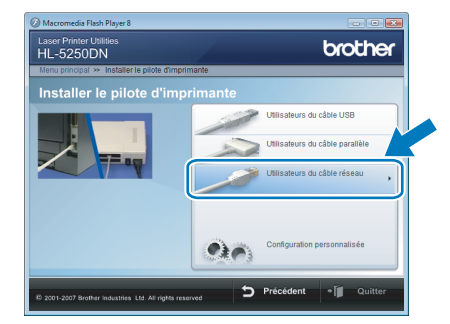

Cliquez sur Utilisateurs du câble réseau.

## 🖉 Remarque

Si vous souhaitez installer le pilote PS<sup>1</sup> (pilote BR-Script Brother), sélectionnez **Configuration personnalisée** puis suivez les instructions qui s'affichent à l'écran. Quand l'écran **Sélection des composants** s'affiche, cochez la case **Pilote PS (Emulation PostScript)**, puis continuez à suivre les instructions qui s'affichent à l'écran.

<sup>1</sup> Le pilote PS n'est pas disponible pour HL-2070N.

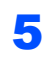

Pour les utilisateurs Windows Vista<sup>®</sup> : Quand l'écran

Contrôle de compte d'utilisateur apparaît, cliquez sur Continuer.

| Contrôle de compte d'utilisateur                                                                                  |  |  |  |  |  |
|----------------------------------------------------------------------------------------------------|--|--|--|--|--|
| 🕡 Un programme a besoin de votre autorisation pour continuer.                                                     |  |  |  |  |  |
| Si vous êtes à l'origine de l'exécution de ce programme, continuez.                                               |  |  |  |  |  |
| Setup.exe<br>InstallShield Software Corporation                                                                   |  |  |  |  |  |
| Détails     Continuer     Annuler                                                                                 |  |  |  |  |  |
| Le Contrôle de compte d'utilisateur vous aide à bloquer les modifications non<br>autorisées sur votre ordinateur. |  |  |  |  |  |

Pour les utilisateurs Windows<sup>®</sup> 7 : Quand l'écran

Contrôle de compte d'utilisateur apparaît, cliquez sur Oui.

| Voulez-vous autoriser le pr<br>des modifications à cet ord |                                                                 | ogramme suivant à apporter<br>inateur ?                                |
|------------------------------------------------------------|-----------------------------------------------------------------|------------------------------------------------------------------------|
| TV.                                                        | Nom du programme :<br>Éditeur vérifié :<br>Origine du fichier : | Setup.exe<br>InstallShield Software<br>Corporation<br>Lecteur de CD/DV |
| Maffict                                                    | er les détails                                                  | Oui                                                                    |

Windows<sup>®</sup> Réseau

6

7

Quand vous obtenez la fenêtre

**Contrat de licence**, cliquez sur **Oui** si vous acceptez les termes du contrat.

| Contrat de licence                                                                                                    |                                                                                                    |                                                                                                    |                                 |
|----------------------------------------------------------------------------------------------------|----------------------------------------------------------------------------------------------------|----------------------------------------------------------------------------------------------------|---------------------------------|
| Lisez attentivement le contrat de licence                                                                                                    | e suivant.                                                                                                    |                                                                                                    |                                 |
| Appuyez sur la touche Page suiv, pour                                                                                                    | voir le reste du contrat.                                                                                                    |                                                                                                    |                                 |
| Contrat de licence pour l'utilisateur fina<br>ATTENTVEMENT - Ce contrat de licen<br>(gal passé entre Brohler Industries, Lit<br>logicial Brohler qui sela intalité en clique<br>("UGGICEL"), En chiquant aux "Out", I'o<br>Contrat. Si truthisateur reture les contris<br>utilisation ofispatore pour ce LOGICEL<br>Toute mention dans ce Contrat de licen<br>conteste le permet, au support su legu | du logiciel Brother IMPO<br>ne pour l'utilisateu final<br>6. ("Brother") et l'utilisate<br>ant sur la touche "Dui"<br>utilisateur accepte d'être<br>ons de ce Contrat, il n'out<br>et ne sera donc pas au<br>nee du terme "LUGGICIEL"<br>el il est enregistré. | RTANT - A LIRE<br>"Contrat") est un ac<br>ur, qui régit l'utitisati<br>e cette boîte de dia<br>e cute boîte de dia<br>é aux modélités de<br>tiendra pas la licenc<br>orisé à l'exploiter.<br>" renverra aussi, si le | :cord<br>m du<br>logue<br>te d' |
| Acceptez-vous tous les termes du contr<br>sélectionnez Non, l'installation s'arrêtera<br>vous devez accepter ce contrat.<br>tal/Shield                                                                                                    | at de licence ci-dessus ?<br>. Pour installer Brother H                                                                                                    | Si vous<br>L-XXIO(,                                                                                                    |                                 |
|                                                                                                    |                                                                                                    |                                                                                                    |                                 |

#### Sélectionnez

Imprimante partagée en réseau, puis cliquez sur Suivant.

| Installation du pilote d'imprimante Brother                                                                                             |
|----------------------------------------------------------------------------------------------------|
| Sélectionner la connexion                                                                                                    |
| Sélectionnez la méthode de connexion qui convient.                                                                                      |
| <ul> <li>Imprimante réseau peer-to-peer Brother</li> <li>Pour envoyer directement l'impression à l'imprimante sur le réseau.</li> </ul> |
| Imprimente partagée en réseaul     Toutes les tâches sont mises en file d'attente sur un serveur central.                               |
|                                                                                                    |
| < Précéder Suivant > Annuler                                                                                                    |

Sélectionnez votre file d'impression puis cliquez sur OK.

| Rechercher l'imprimante                                                                  | Rechercher l'imprimante                                                                                                    |
|------------------------------------------------------------------------------------------|----------------------------------------------------------------------------------------------------|
| Image réceau       Image réceau       Image réceau       Image réceau       Image réceau | Image: release       Image: work of the work of the |

### 🖉 Remarque

9

Contactez votre administrateur si vous ne connaissez pas l'emplacement et le nom de l'imprimante sur le réseau.

#### Cliquez sur Terminer.

| e fois la configuration achevée. |
|----------------------------------|
|                                  |
| ous les pays.)                   |
|                                  |
|                                  |
|                                  |

### 🖉 Remarque

- Pour les utilisateurs Windows<sup>®</sup> 7 : si vous ne souhaitez pas définir votre imprimante comme imprimante par défaut, désactivez Définir l'imprimante par défaut.
- Si vous souhaitez enregistrer votre produit en ligne, cochez la case

#### Effectuer l'enregistrement en ligne <sup>1</sup>.

<sup>1</sup> Effectuer l'enregistrement en ligne n'est pas disponible pour HL-7050N.

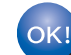

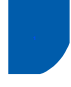

## **Utilitaire BRAdmin Light**

BRAdmin Light permet d'effectuer la configuration initiale de périphériques Brother connectés en réseau. Vous pouvez aussi rechercher des produits Brother sur votre réseau, afficher leur état et définir les paramètres réseau de base, comme l'adresse IP.

Pour en savoir plus sur l'utilitaire BRAdmin Light, veuillez consulter le site http://solutions.brother.com/.

### Remarque

Si vous avez besoin d'une gestion des imprimantes plus avancée, utilisez la dernière version de Brother BRAdmin Professional, qui peut être téléchargée à partir du site http://solutions.brother.com/.

3

### Installation de l'utilitaire de configuration BRAdmin Light

| A | 3     |      |
|---|-------|------|
| Ø | 🛚 Rem | naro |

#### que

Le mot de passe par défaut du serveur d'impression est "access". Vous pouvez le changer à l'aide de BRAdmin Light.

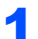

#### Cliquez sur Installer autres pilotes/utilitaires dans l'écran de menu.

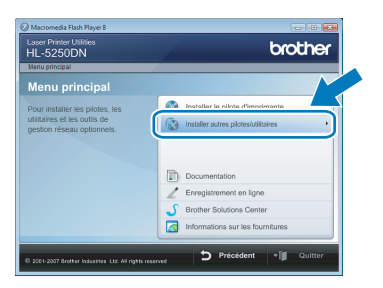

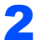

Cliquez sur BRAdmin Light et suivez les instructions qui s'affichent à l'écran.

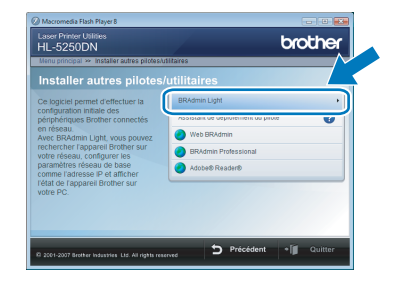

Pour les utilisateurs Windows Vista<sup>®</sup> : Quand l'écran Contrôle de compte d'utilisateur apparaît, cliquez sur Autoriser.

| Contrôle de co                  | mpte d'utilisateur                                                                    |        |
|---------------------------------|---------------------------------------------------------------------------------------|--------|
| 🕐 Un pr                         | ogramme non identifié veut accéder à votre ordin                                      | ateur. |
| N'exécutez c<br>utilisé.        | e programme que si vous savez d'où il provient ou si vous l'avez o                    | tējā   |
|                                 | Setup.exe<br>Éditeur non identifié                                                    |        |
| Annu<br>Je ne s                 | iler<br>ais pas d'où provient ce programme, ni à quoi il sert.                        |        |
| Auto<br>Je fais<br>utilisé.     | riser<br>confiance à ce programme. Je sais d'où il provient, ou je l'ai déjà          | ]      |
| 🕑 <u>D</u> étails               |                                                                                       |        |
| Le Contrôle d<br>autorisées sur | e compte d'utilisateur vous aide à bloquer les modifications non<br>votre ordinateur. |        |
|                                 |                                                                                       | _      |

Pour les utilisateurs Windows<sup>®</sup> 7 : Quand l'écran Contrôle de compte d'utilisateur apparaît, cliquez sur Oui.

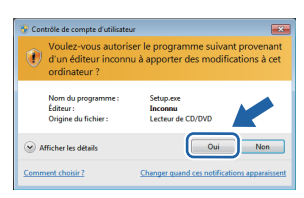

## Paramétrage de l'adresse IP, du masque de sous-réseau et de la passerelle à l'aide de BRAdmin Light

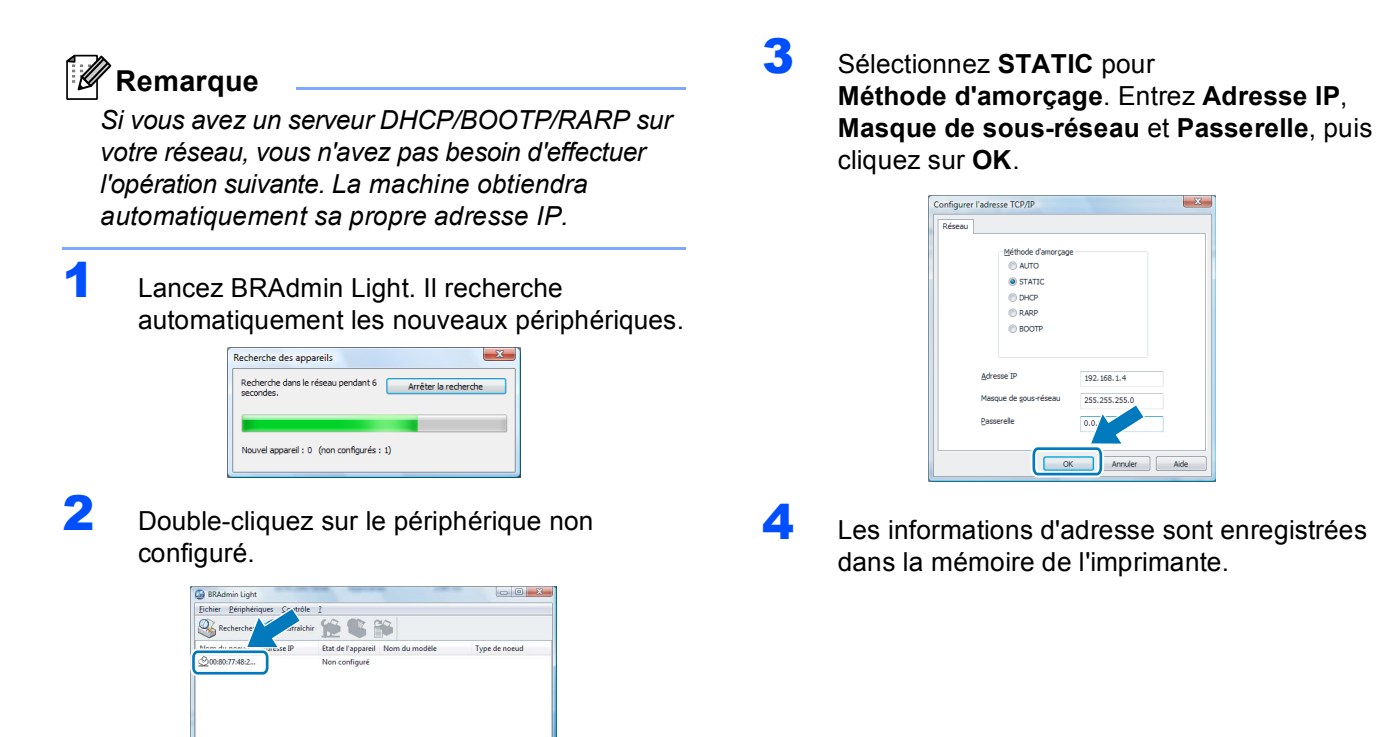

## Configuration requise de l'ordinateur

| Plate-forme informatique et<br>version du système<br>d'exploitation <sup>1</sup> | Vitesse minimale du<br>processeur                                                                                         | Mémoire vive<br>(RAM)<br>minimale | Mémoire vive<br>(RAM)<br>recommandée | Disque dur<br>disponible |
|----------------------------------------------------------------------------------|----------------------------------------------------------------------------------------------------|-----------------------------------|--------------------------------------|--------------------------|
| Windows Vista <sup>®</sup>                                                       | Intel <sup>®</sup> Pentium <sup>®</sup> 4 ou équivalent<br>UC 64 bits (Intel <sup>®</sup> 64 ou AMD64)<br>prise en charge | 512 Mo                            | 1 Go                                 | 50 Mo                    |
| Windows <sup>®</sup> 7                                                           | Intel <sup>®</sup> Pentium <sup>®</sup> 4 ou équivalent<br>UC 64 bits (Intel <sup>®</sup> 64 ou AMD64)<br>prise en charge | 1 Go (32 bits)<br>2 Go (64 bits)  | 1 Go (32 bits)<br>2 Go (64 bits)     | 50 Mo                    |

Microsoft<sup>®</sup> Internet Explorer<sup>®</sup> 5.5 ou ultérieur.

## A propos du Contrôleur d'état pour les utilisateurs Windows<sup>®</sup> 7

#### Affichage du Contrôleur d'état

1

Si vous avez configuré le **Contrôleur d'état** en tant qu'**indicateur sur la barre des tâches**, vous trouverez le bouton sur la barre des tâches.

Pour afficher l'icône du **Contrôleur d'état** sur la barre des tâches, cliquez sur le bouton . L'icône du **Contrôleur d'état** apparaît dans la petite fenêtre. Faites ensuite glisser l'icône jusqu'à la barre des tâches.

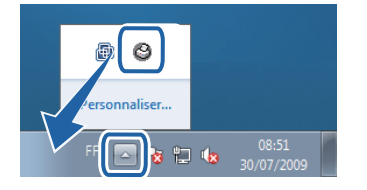

#### Configuration d'origine sur la HL-2040

Le Guide de l'utilisateur stipule que dans la configuration d'origine, le **Contrôleur d'état** est désactivé, ce qui est incorrect pour les utilisateurs Windows<sup>®</sup> 7. Dans la configuration d'origine, le **Contrôleur d'état** est activé.

#### **Marques commerciales**

Le logo Brother est une marque déposée de Brother Industries, Ltd.

Microsoft et Windows sont des marques déposées de Microsoft Corporation aux Etats-Unis et/ou dans d'autres pays. Windows Vista est une marque déposée ou une marque commerciale de Microsoft Corporation aux Etats-Unis et/ou dans d'autres pays.

Chaque société dont les logiciels sont mentionnés dans ce manuel possède un Contrat de licence logiciel propre aux programmes qui lui appartiennent.

Toutes les autres marques appartiennent à leurs propriétaires respectifs.

#### Rédaction et publication

Ce guide a été rédigé et publié sous la direction de Brother Industries Ltd. Il reprend les descriptions et les caractéristiques les plus récentes du produit.

Le contenu de ce guide et les caractéristiques de ce produit peuvent être modifiés sans préavis.

Brother se réserve le droit d'apporter, sans préavis, des modifications aux caractéristiques et aux éléments contenus dans le présent Guide. Brother ne saurait être tenu responsable d'un dommage quelconque (y compris en cas de dommages indirects) causé par la confiance accordée aux éléments présentés ici, ceci comprenant, sans pour autant s'y limiter, les erreurs typographiques ou autres liées à la publication.

Ce produit est destiné à une utilisation en milieu professionnel.

#### **Copyright et licence**

© 2009 Brother Industries, Ltd. © 1998-2007 TROY Group, Inc. © 1983-1998 PACIFIC SOFTWORKS INC. Ce produit comprend le logiciel "KASAGO TCP/IP" développé par ELMIC WESCOM, INC. © 2007 Devicescape Software, Inc. Tous droits réservés.

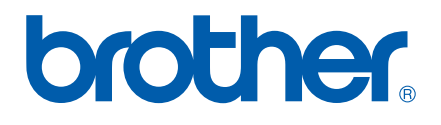